### МИНИСТЕРСТВО ОБРАЗОВАНИЯ РЕСПУБЛИКИ БЕЛАРУСЬ

### УЧРЕЖДЕНИЕ ОБРАЗОВАНИЯ «БЕЛОРУССКИЙ ГОСУДАРСТВЕННЫЙ ПЕДАГОГИЧЕКСИЙ УНИВЕРСИТЕТ ИМЕНИ МАКСИМА ТАНКА»

# **УТВЕРЖДАЮ**

Проректор по учебной и информационноаналитической работе учреждения образования «Белорусский государственный педагогический университет имени Максима Танка»

| В.М. Зеленкевич |
|-----------------|
| 2015 г.         |
|                 |
|                 |

## ИНСТРУКЦИЯ ПО РАБОТЕ С МОДУЛЯМИ «НОВОСТИ», «ГАЛЕРЕЯ», ПО НАПИСАНИЮ SEO ТЕКСТОВ (ДЛЯ ОТВЕТСТВЕННЫХ ЗА АДМИНИСТРИРОВАНИЕ САЙТОВ ПОДРАЗДЕЛЕНИЙ БГПУ И СТРАНИЦ НА ОСНОВНОМ САЙТЕ БГПУ)

### ЛИСТ УТВЕРЖДЕНИЯ

Начальник ЦРИТ, кандидат педагогических наук, доцент

\_\_\_\_\_ О.А.Минич «\_\_\_»\_\_\_ 2015 г

Начальник отдела web-программирования ЦРИТ

<u>С.В.Никонович</u> « » 2015 г

Инженер-программист отдела webпрограммирования ЦРИТ

\_\_\_\_\_ О.А.Рынцевич «\_\_\_»\_\_\_\_ 2015 г

Минск 2015

Основной руководящий документ БГПУ, регулирующий вопросы наполнения Интернет-портала БГПУ (включая сайты факультетов и страницы самостоятельных структурных подразделений БГПУ на сайте БГПУ), приказ ректора БГПУ от 24.04.2015 № 429л «Об организации информационного наполнения Интернетпортала БГПУ, ссылка на сайте ЦРИТ http://bspu.by/adminpanel/vendor/kcfinder/upload/files/dokumenty/prikaz429.pdf).

#### Модуль "Новости"

Для управления большим количеством публикаций (статей, новостей, пресс-релизов), в CMS (системе управления содержимым) сайта предусмотрен специальный модуль «Новости».

Список новостей открывается при нажатии на пункт главного меню «Новости».

В данном разделе системы расположен список новостных материалов в порядке создания (сверху последние) (см. рисунок 1).

| вна | я » Новости                                                        |                 | Добавить новость |
|-----|--------------------------------------------------------------------|-----------------|------------------|
| 0   | Заголовок                                                          | Дата публикации | E.               |
| 3   | Минский POLO-Марафон-2015                                          | 2015-09-15      | • 6 •            |
|     | Избран новый состав Студсовета факультета. Пожелаем удачи в работе | 2015-09-11      | • 6 •            |
|     | Старт дан                                                          | 2015-09-10      | • 7              |
|     | Заочникам - День ликвидации академической задолженности            | 2015-09-03      | • 6 •            |
| 3   | С Днем Знаний!                                                     | 2015-08-31      | • 7              |
| 8   | Студентам платной формы получения образования                      | 2015-08-30      | • 2 =            |
|     | Заселение - 2015                                                   | 2015-08-17      | • • •            |

Рисунок 1 - Список новостных материалов в меню «Новости»

Воспользовавшись кнопкой «Добавить новость» приступаем к созданию новости. Для создания новости необходимо заполнить открывшуюся форму «Страница» (см. рисунок 2).

| ная » Новости » Добавить новость                                                | Добавить новость |
|---------------------------------------------------------------------------------|------------------|
| Страница Публикация SEO                                                         |                  |
| Φοτο                                                                            |                  |
| Обзор_ Файл не выбран.<br>Заголовок*                                            |                  |
| Обзор_ Файт не выбран.<br>Заголовок *<br>Введите название статьи                |                  |
| Обзор_ Файл не выбран.<br>Заголовок *<br>Введите название статьи<br>Категория * |                  |

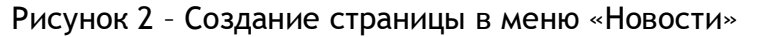

Поле «ФОТО» - загрузка фотографии для отображения в новостной ленте на главной странице портала (см. рисунок 3).

| НОВОСТИ ФАКУЛЬТЕТА |                                                                                                    | Все новости                                                                                              |
|--------------------|----------------------------------------------------------------------------------------------------|----------------------------------------------------------------------------------------------------|
|                    | Проект «Софит»<br>В рамках первого этапа проекта «Софит», реализу<br>государственным педагогическим университетом имени М<br>шведской культурной организации Share Music Sweden («,<br>ОО «БелАПДИиМИ», 16 сентября в Галерее TUT.BY сост<br>шведской организации в сфере культуры и искусства Share | емого Белорусским<br>I.Танка совместно со<br>Делись музыкой») и<br>оялась презентация<br>• Music Sweden. |
|                    | 2015-09-19                                                                                                    | Подробнее                                                                                                |

Рисунок 3 - Фотография на основной странице новостей

Рекомендуемое разрешение загружаемого изображения 500х272рх. Для изменения или уменьшения размера фото рекомендуется использовать сервис ResizePicOnline.com (<u>http://resizepiconline.com/</u>).

Поле «Заголовок страницы» (Н1) (см. рисунок 4) - название страницы - должно содержать ключевые слова, которые расставляются в порядке значимости (очень важно для поисковых машин Яндекс, Google и др.). Запрещается использование специальных символов % #@~ / \\*, кавычки, два и более знака «пробел».

На основании названия заголовка страницы генерируется автоматически запись в поле «Псевдоним (alias)» (см. рисунок 5) во вкладке SEO (заполнение этой вкладки смотри ниже), поэтому очень важно правильно подобрать название новости в поле «Заголовок страницы»

| -   |   |   |   |   |   |   |   |   |
|-----|---|---|---|---|---|---|---|---|
| - 3 | 2 | n | n | Π | n | R | n | ĸ |
| -   | u | • | v |   | ~ | ۳ | v | 1 |

Введите название статьи

Рисунок 4 - Поле «Заголовок страницы»

| Страница | Публикация | SEO |  |
|----------|------------|-----|--|

4

Рисунок 5 - Вкладка SEO поле «Псевдоним (alias)»

Категория - название рубрики к которой будет относиться новость (см. рисунок 6).

Краткое содержание - краткое содержание новости отображается на главной странице в новостной ленте (см. рисунок 3). Данный материал НЕОБХОДИМО дублировать в поле «Полный текст» (см. рисунок 7).

| Краткое содержание *           |                                |                                                        |                |  |
|--------------------------------|--------------------------------|--------------------------------------------------------|----------------|--|
| Источник 🕞 🗋 🗟 🐰 🖒             | ê († (u) « ») (*               | 🙊 🍽 🛛 B I 🛄 S Xa Xa                                    | '   Ix 🛛 🖬 🗮 🛅 |  |
|                                | <b>▶¶</b> ¶∢                   |                                                        |                |  |
| Стили - Формат Шриф            | т • Ра • 🛕• 🖾•                 | 22                                                     |                |  |
|                                |                                |                                                        |                |  |
|                                |                                |                                                        |                |  |
|                                |                                |                                                        |                |  |
|                                |                                |                                                        |                |  |
|                                |                                |                                                        |                |  |
|                                |                                |                                                        |                |  |
| body р Символов:0 Выделено:0 И | 1сходник:0 Слов:1              |                                                        |                |  |
|                                |                                |                                                        | 4              |  |
| Іолный текст *                 |                                |                                                        |                |  |
| 🔁 Источник   🖶 🗋 🗟 🗍 🔏 🖧       | ê († (n 🔺 🔶 👄                  | 🙊 🍽 🛛 B I 🖳 <del>S</del> X <sub>2</sub> X <sup>4</sup> | ' Ix 🖾 Ø 🎟     |  |
|                                | >¶ ¶+                          |                                                        |                |  |
| Стили - Формат Шриф            | т • Ра • <u>А</u> • <u>А</u> • | X                                                      |                |  |

Рисунок 7 - Поля «Краткое содержание» и «Полный текст»

body p

Символов:0 Выделено:0 Исходник:0 Слов:1

Полный текст - поле для размещения основного текста новости (см. рисунок 7). Текст объемом 1000-3000 символов с пробелами должен содержать логическую структуру, иметь введение, основную часть, заключение. Грамотное использование ключевых слов в самом тексте улучшает позиции в рейтинге поисковых машин.

На вкладке «Обычное» можно выбрать вид заголовка «Заголовок 2», «Заголовок 3», «Заголовок 4», «Заголовок 5» или «Заголовок 6» (см. рисунок 8). Выбор вида заголовка ВАЖЕН для структурирования текста новости и для последующей лучшей индексации страниц сайта поисковыми машинами Яндекс, Google и др. <u>Как правило, используется вид заголовка «Заголовок 2», его использование допускается от 1 до 5 раз на странице</u>.

| 🥑 Начальная стра 🗴 🛛 Новая вкладк  | a x 🔯 (1) Blogaure - v x 🖉 - golasma x 🖓 Trasma x 🖓 Trasma x 🖓 Trasma x 🖓 Spannerve cal x 🖓 Spannerve cal x | ррмацион × 🔋 яндекс—Яндек × + | E X       |
|------------------------------------|----------------------------------------------------------------------------------------------------|-------------------------------|-----------|
| So.bspu.by/admin-panel/articles/ma | nege <sup>r</sup> create v C C C C C C C C C C C C C C C C C C                                              | 会自 🦊 舎 🧐 🖸                    | - =       |
| Новости                            | Страница Публикация SEO                                                                                     |                               |           |
| События                            | \$000                                                                                                    |                               |           |
| Греподавателя                      | Обзор Фийл не кабран.                                                                                       |                               |           |
| Терементие                         | Barromenx *                                                                                                 |                               |           |
| нтакты                             | Введите вклювие статья                                                                                      |                               |           |
| 75058                              | Kateroora -                                                                                                 |                               |           |
|                                    | Увиверситет                                                                                                 |                               |           |
|                                    |                                                                                                    |                               |           |
| арузка факцов                      |                                                                                                    |                               |           |
|                                    |                                                                                                    |                               |           |
|                                    | (*= +* ** ** ** ** ** ** ** ***<br>Curve → 000erece → Utordat → Pa + A+ Ø+ S                                |                               |           |
|                                    | Обычное                                                                                                    |                               |           |
|                                    | Заголовок                                                                                                   |                               |           |
|                                    | Заголовок 2                                                                                                 |                               |           |
|                                    | 3ar UNDAUK 3<br>3ar oneex 2<br>3ar oneex 4                                                                  |                               |           |
|                                    | Barconoux 5                                                                                                 |                               |           |
|                                    |                                                                                                    |                               |           |
|                                    | body P Cweenos 0 Bugenews 0 Искарник 0 Cnos 1                                                               |                               |           |
|                                    | Полейтект                                                                                                   |                               |           |
|                                    |                                                                                                    |                               |           |
|                                    |                                                                                                    |                               |           |
|                                    | Стили - Формат Щрифт - Ра А- 🛛 - 🗙                                                                          |                               |           |
|                                    |                                                                                                    |                               |           |
|                                    |                                                                                                    |                               |           |
| script:void("h2")                  | Pupatina calita IT SNAMI                                                                                    |                               |           |
|                                    |                                                                                                    |                               | 10:33     |
|                                    |                                                                                                    |                               | 2.09.2015 |

Рисунок 8 - Вкладка «Обычное» и выбор вида заголовка

Для представления текста новости в виде и форме максимально удобной для восприятия пользователем (см. рисунок 9), необходимо придерживаться следующих основных принципов:

- текст разделен на абзацы;
- текст структурирован по блокам, имеются заголовки и подзаголовки;
- все перечисления оформлены в списки (т.н. маркированные списки);
- наличие перекрестных гиперссылок (как их задать см. рисунок 10) на другие рубрики сайта факультета, основного сайта БГПУ, документ (размещаются на сайте как правило в формате .pdf) и т.д.;
- акценты выделены с помощью курсивного или жирного начертания.

6

#### УНИВЕРСИТЕТ ИМЕНИ МАКСИМА ТАНКА

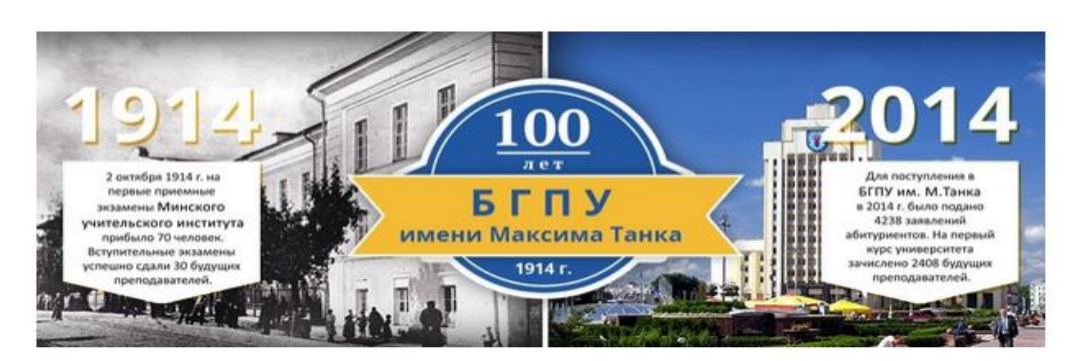

#### БГПУ: тогда и сейчас

Учреждение образования "Белорусский государственный педагогический университет имени Максима Танка" - ведущее учреждение высшего образования национальной системы педагогического образования, обеспечивающее подготовку, переподготовку и повышение квалификации специалистов образования; крупнейший учебный и научно-методический центр, способный генерировать новые психолого-педагогические знания, распространять и использовать их для совершенствования качества образования.

#### БГПУ призван:

- готовить высококвалифицированных педагогов, способных самостоятельно и творчески решать профессиональные задачи, владеющих передовыми технологиями обучения и воспитания, осознающих личностную и общественную значимость педагогической деятельности, ответственных за ее результаты;
- интегрировать потенциалы образования, науки и инновационной педагогической практики в рамках кластерной модели развития педагогического образования для повышения качества профессиональной подготовки специалистов образования;
- создавать образовательное пространство педагогического университета для творческого сотрудничества преподавателей и студентов, непрерывного личностного и профессионального развития всех участников образовательного процесса.

За 100 лет своего исторического развития БГПУ не раз менял свои названия:

- Минский учительский институт (1914-1920)
- Минский институт народного образования (1921-1922)
- Педагогический факультет БГУ (1922-1931)
- Белорусский государственный высший педагогический институт (1931-1936)
- Минский государственный педагогический институт им. А.М. Горького (1936-1993)
- Белорусский государственный педагогический университет (1993-1995)

Трудно представить, но Указ об открытии Минского учительского института (первое название высшего учебного заведения) был подписан Министром народного просвещения Российской империи еще до начала Первой мировой войны - 22 июня 1914 г. Проведены первые приемные экзамены. по итогам которых зачислено 30 чел.

#### Рисунок 9 - Пример оформления текста новости на основном сайте БГПУ (использованы вид заголовка «Заголовок 2», маркированные списки и гиперссылка на раздел «История БГПУ»)

|                     |      | (C       | 1             |
|---------------------|------|----------|---------------|
| Информация о ссылке | Цель | Загрузка | Дополнительно |
|                     |      |          |               |
| Гип ссылки          |      |          |               |
| Ссылка              | -    |          |               |
|                     |      |          |               |
| протокол ссылка     |      |          |               |
| http://             |      |          |               |
| Выбор на сервере    |      |          |               |
| Diroch Ha coppope   |      |          |               |
|                     |      |          |               |
|                     |      |          |               |
|                     |      |          |               |
|                     |      |          |               |
|                     |      |          |               |
|                     |      |          |               |

Рисунок 10 - Поле для задания гиперссылки на другой ресурс, раздел сайта, документ

Для размещения фотографий рекомендуется использовать модуль «Галерея» для добавления фото или группы фотографий (работа с данным модулем описана ниже).

**Дата публикации** - дата создания материала (см. рисунок 11), может быть изменена вручную пользователем.

| 2010-09-22 |  |
|------------|--|
|            |  |
|            |  |
|            |  |

Рисунок 11 - Поле «Дата публикации новости»

Вкладка SEO - ОБЯЗАТЕЛЬНОЕ заполнение полей Описание (Description), Ключевые слова (Keywords), Заголовок (Title) (см. рисунок 12). Заполнение вкладки важно для индексации страниц сайта поисковыми машинами Яндекс, Google и др. и последующего продвижения позиций сайта в сети Интернет.

| Страница    | Публикация     | SEO   |      |    |
|-------------|----------------|-------|------|----|
| Псевдоним   | (alias)        |       |      |    |
| Псевдоні    | им (Alias) Стр | аницы |      | 1  |
| Описание(D  | escription)*   |       |      | ζ, |
|             |                |       | V O. |    |
| Ключевые с  | лова(Keywords) |       |      |    |
|             |                | )`    |      |    |
| Заголовок(Т | itle0 *        |       |      |    |
|             |                |       |      |    |

Рисунок 12 - Вкладка «SEO»

Описание (Description) - необходимо указать краткие сведения о содержании страницы (новости), оптимальное количество символов составляет 156, содержание описания новости должно отличаться от описания других новостей.

Ключевые слова (Keywords) - список ключевых слов (key words), соответствующих содержимому новости. Рекомендуется добавлять не больше 20 слов. Писать ключевые слова через запятую (с пробелом после запятой).

Заголовок (Title) - заголовок страницы, название страницы, содержит ключевые слова как и в заголовке H1 (см. рисунок 4). Может совпадать с названием новости. Заголовок должен состоять из характерных странице слов, собранных в короткую, читаемую, осмысленную и информативную фразу. Ряд символов нежелательных для использования в заголовке страницы: ( = / \!?\*»: < > | + \_).

Псевдоним (Alias) - генерируется автоматически на основании Названия новости (заполнять не нужно).

Требования к публикации новостей (выписка из приказа ректора БГПУ от 24.04.2015 № 429л «Об организации информационного наполнения Интернетпортала БГПУ, ссылка на сайте ЦРИТ http://bspu.by/adminpanel/vendor/kcfinder/upload/files/dokumenty/prikaz429.pdf):

- размещение новостей не позднее 1 дня после проведения мероприятия;
- размещение объявлений, анонсов не позднее 14 дней до дня проведения мероприятия.

Публикация новостей с сайтов структурных подразделений БГПУ в новостных разделах основного сайта Портала осуществляется по согласованию с Пресс-службой БГПУ. Сотрудники Пресс-службы БГПУ вправе требовать от структурных подразделений БГПУ осуществления корректировки публикаций в случае необходимости.

### Модуль "Галерея"

Для управления большим количеством фотографий, в системе управления сайта предусмотрен специальный модуль «Галерея».

Список фотогалерей открывается при нажатии на пункт главного меню «Галерея». Для создания новой фотогалереи воспользуйтесь многофункциональной кнопкой слева и выберите пункт «Альбом» (см. рисунок 14).

| 0 | Название альбома                               | Код для вставки в редактор | Изображение |              |   |   |
|---|------------------------------------------------|----------------------------|-------------|--------------|---|---|
| 1 | Совет молодых ученых Достижения                | [gallery id=3]             | Фотографии  | Æ            |   | • |
|   | Соревнования по плаванию среди работников БГПУ | [gallery id=5]             | Фотографии  | T            |   | 1 |
|   | День открытых дверей 2015                      | [gallery id=7]             | Фотографии  | ( <b>F</b> ) |   |   |
|   | Год молодежи                                   | [gallery id=9]             | Фотографии  | (P)          |   | • |
|   | День независимости                             | [gallery id=11]            | Фотографии  | Æ            |   | • |
|   | Отряд Импульс                                  | [gallery id=19]            | Фотографии  | T            |   | • |
|   | Отряд Шипшына                                  | [gallery id=21]            | Фотографии  | ( <b>F</b> ) | 2 |   |
|   | волонтерский проект дети столицы               | [gallery id=23]            | Фотографии  | æ            |   | - |

Рисунок 13 - Модуль «Галерея»

| Главная » Галлерея » Новый альбом |          |
|-----------------------------------|----------|
| альбома *                         | Название |
| Введите название альбома          |          |
| Псевдоним (Alias)                 |          |
| nazvanie-alboma                   |          |
| Описание альбома                  |          |
| Описание альбома                  |          |
| Порядок отображения               |          |
| 10                                |          |
| Опубликовать 🗐                    |          |
| Сохранить                         |          |

Рисунок 14 - Поле пункта «Альбом» модуля «Галерея»

Для создания нового альбома необходимо заполнить форму (см. рисунок 14):

Альбом - название альбома необходимо для идентификации альбома, краткое название, может совпадать с названием новости.

Псевдоним (Alias) - заполняется автоматически на основании введенного названия альбома.

Описание альбома - текстовое описание альбома необходимо для идентификации альбома и должно отличаться от описания других альбомов.

Порядок отображения - порядок следования записи в списке альбомов.

Для добавления фотографий в альбом нажимаем ссылку «Фотографии» в столбце «Изображение» (см. рисунок 15).

Для добавления одной фотографии воспользуйтесь кнопкой «Добавить фото».

Каждое изображение должно быть оптимизировано по следующим правилам:

- название файла должно «читаться» и содержать ключевое слово (вместо Image00108.jpg необходимо foto-perevozki-pianina.jpg);
- всегда необходимо заполнять данный атрибут (альтернативный текст): <img src='картинка' alt='описание картинки' /> важно для поисковых машин Яндекс, Google и др.;
- рекомендуемое разрешение загружаемого изображения 900 x 636;
- размер одного загружаемого изображения не должен превышать 2 Мб ОЧЕНЬ ВАЖНО.

Для пакетного (мульти) добавления фотографий воспользуйтесь кнопкой «Добавить несколько фото» (см. рисунок 15).

| авн | ая » Список альбомов » Совет молодых ученых Достиже                                                                                                    | ния                              |                                       |  |  |  |
|-----|----------------------------------------------------------------------------------------------------|----------------------------------|---------------------------------------|--|--|--|
|     |                                                                                                    | Добавить фото Добавить несколько | Добавить фото Добавить несколько фото |  |  |  |
| 3   | Изображение                                                                                                    |                                  |                                       |  |  |  |
|     |                                                                                                    |                                  | -                                     |  |  |  |
| 0   |                                                                                                    |                                  | -                                     |  |  |  |
| 0   | and the second second s | -                                | -                                     |  |  |  |

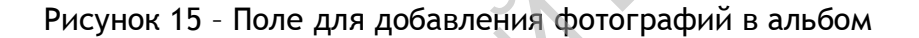

Для размещения галереи на страницах сайта необходимо скопировать текст из поля «Код для вставки в редактор» в текст новости (см. рисунок 16).

Далее в режиме редактирования страницы сайта или новости вставляем данный код, например, [galleryid=3] соответствующий нужной фотогалереи в поле с основным текстом материала (см. рисунок 16).

| Источник                                |                                                               | x 6 🖬 I                                       |                                             | *                          | *                       | <b>e</b> ez                       |
|-----------------------------------------|---------------------------------------------------------------|-----------------------------------------------|---------------------------------------------|----------------------------|-------------------------|-----------------------------------|
| Стили -                                 | Обычное -                                                     | Шрифт                                         | - 12                                        | -)[                        | <u>A</u> -              |                                   |
|                                         |                                                               |                                               |                                             |                            |                         |                                   |
| В жюри фес<br>Как подчерк<br>"Лучшие др | тиваля вошли: Э,<br>нул руководител<br><b>узья".</b> В первый | дгард Запашн<br>ь команды КВ<br>год участия к | ый, Але<br>I <mark>H,</mark> заво<br>оманда | ксандр<br>сю ист<br>не смо | о Оле<br>орию<br>огла з | ешко, Пел<br>музыкал<br>завоевать |

Рисунок 16 - Пример вставки кода созданной фотогалереи в текст новости

Создание пункта меню. Привязка страницы к пункту меню.

Для создания нового пункта меню необходимо использовать "Мульти-кнопку", выбрав "Добавить пункт меню".

Предварительно, необходимо создать одноименную новую страницу.

# Новый пункт меню

| оля отмеченные * обязат   | ельны к заполненик | 0,           |               |      |   |
|---------------------------|--------------------|--------------|---------------|------|---|
| Иеню                      |                    |              |               |      |   |
| Главное меню 🔻            |                    |              |               |      |   |
| Название *                |                    |              |               |      |   |
|                           |                    |              |               | 1    | î |
|                           |                    |              |               |      |   |
|                           | 1                  |              |               |      |   |
| создать пустую страницу – |                    |              |               |      |   |
| 🔍 Страницы                |                    |              | JNV           |      |   |
| Дистанционное обуче       | ние                |              |               |      | • |
|                           |                    |              |               |      |   |
| 🔍 Ручной ввод             |                    |              |               |      |   |
|                           |                    |              |               |      |   |
|                           |                    |              |               |      |   |
| Сохоанить и выйти         | Отмена             |              |               |      |   |
| сохраните и ваити         | Officia            |              |               |      |   |
|                           | Рисунок 17         | / - Форма со | здания пункта | меню |   |
|                           | $\sim$             |              |               |      |   |
| <b>.</b> .                |                    |              |               |      |   |

В открывшейся форме:

- выбрать раздел меню, в котором создается пункт;
- заполнить поле "Название";
- поставить галочку на пункте "Создать пустую страницу";
- Нажать кнопку "Сохранить и выйти".

Дли привязки к созданному пункту новой страницы:

- выбрать из списка необходимый пункт меню;
- нажать "Редактирование";
- в открывшейся форме, в поле "Страницы" выбрать нужную страницу;
- сохранить изменения.